HP Photosmart M415/ מצלמה דיגיטלית HP Instant Share עם M417/M517

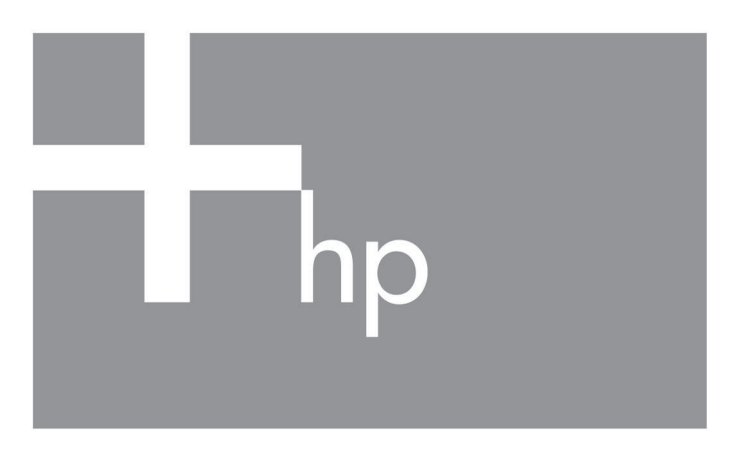

מדריך הפעלה מהירה

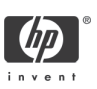

מצלמה דיגיטלית HP Photosmart M415/M417/M517 HP Instant Share עם

מדריך הפעלה מהירה

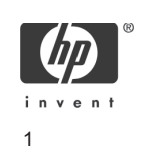

#### הודעות משפטיות

© Copyright 2005 Hewlett-Packard Development Company, L.P.

המידע הכלול במסמך זה נתון לשינויים ללא הודעה מוקדמת. האחריות הבלעדית למוצרים ולשירותים של HP מפורטת בהצהרת האחריות המפורשת הנלווית לאותם מוצרים ושירותים. אין לפרש דבר מן האמור במסמך זה כהענקת אחריות נוספת. חברת HP לא תישא באחריות לשגיאות או השמטות מסיבות טכניות או בעקבות עריכה.

.Microsoft Corporation הוא סימן מסחר רשום בארה״ב של Windows®

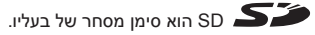

מידע מיחזור חשוב עבור לקוחותינו באיחוד האירופי: כדי לשמור על איכות הסביבה, יש למחזר מוצר זה לאחר תום השימוש, כנדרש על-פי חוק. הסמל להלן מציין שאין להשליך מוצר זה לפח האשפה הרגיל. נא החזר את המוצר לאתר איסוף מורשה באזור מגוריך, לצורך שחזור/סילוק. לקבלת מידע נוסף בנוגע להחזרות ומיחזור של מוצרי HP באופן כללי, בקר באתר הבא: www.hp.com/hpinfo/globalcitizenship/environment/recycle/index.html

| <ul> <li>\.</li> </ul> | -          |
|------------------------|------------|
|                        | <b>∼</b> P |
|                        | IXI        |
| /                      | ്ക്        |
| /                      |            |
| _                      |            |

לשימוש עתידי, נא הזן את פרטי המידע הבאים:

מספר הדגם (בחזית המצלמה)

מספר סידורי (מספר בן 10 ספרות בתחתית המצלמה)

\_\_\_\_\_ תאריך רכישת המצלמה

הודפס בסין

2

#### - מדריך למשתמש - HP Photosmart M417/M517

### 1. חיבור רצועת היד

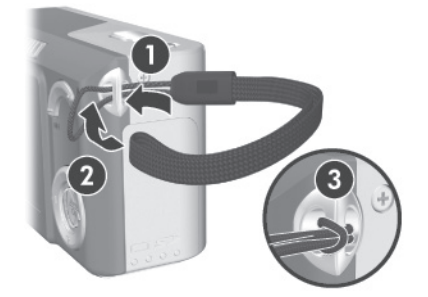

▲ חבר את רצועת היד לתושבת רצועת היד, בצדה של המצלמה, כמוצג באיור.

#### התקנת הסוללות .2

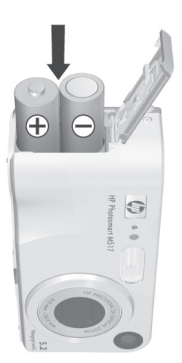

- .1 פתח את דלת הסוללות/כרטיס הזיכרון שבצדה של המצלמה, על-ידי החלקת הדלת כלפי הצד התחתון של המצלמה.
- 2. הכנס את הסוללות בהתאם להוראות המופיעות בחלקה הפנימי של הדלת.
- 3. סגור את דלת הסוללות/כרטיס הזיכרון. לשם כך, דחף את הדלת תחילה כלפי מטה ואז החלק אותה כלפי מעלה עד שתינעל.

תוכל לצפות לביצועים דומים לביצועים הבאים מסוגים שונים של סוללות AA שפועלות במצלמה שלך:

אלקליין ליתיום ידינים NiMH (נטענות) אם אתה משתמש בסוללות NIMH (נטענות), הקפד אידי אידי ביכלייט לכין ביוויומוע לטעון אותן במלואן לפני השימוש.

50 עד 150 צילומים 300 עד 700 צילומים 150 עד 300 צילומים

HP Photosmart M417/M517 - מדריך למשתמש

## .3 בחירת שפה

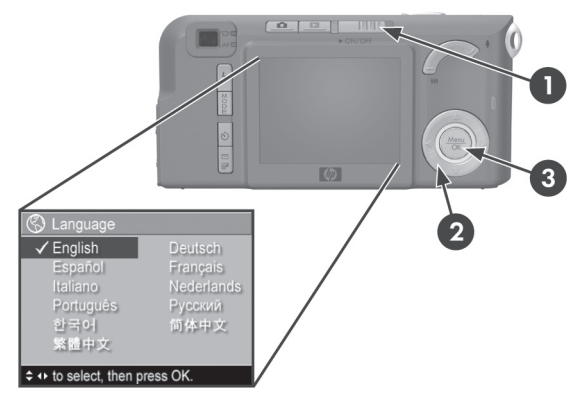

בהפעלה הראשונה של המצלמה תתבקש לבחור שפה.

- 1. הפעל את המצלמה על-ידי הזזת המתג סארס ≤ (הפעלה/כיבוי) ומינה ושחרורו. העדשה מתארכת החוצה ונורית ההפעלה שמשמאל למתג סארס ז דולקת בירוק יציב. עם הפעלת המצלמה יופיע סמל הלוגו של HP בצג התמונות.
- גלול אל השפה הרצויה באמצעות הלחצנים ▼▲ ♦ שבבקר .
  - לחץ על <sup>אפמע</sup> הלחצן (תפריט/אישור) כדי לבחור את השפה .3 המסומנת.

### 4. הגדרת האזור

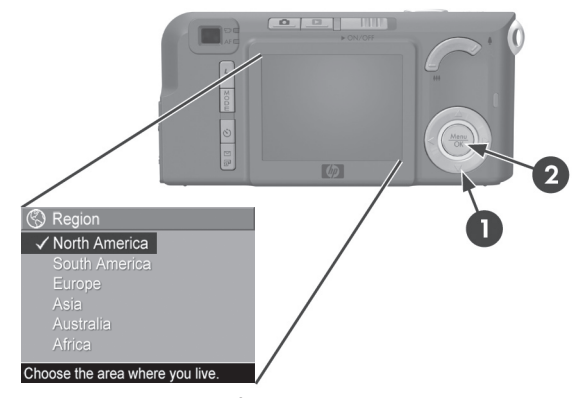

לאחר בחירת השפה, מופיעה ההנחיה לבחור את היבשת בה נמצאת ארץ מגוריך. הגדרות **השפה והאזור** קובעות את ברירות המחדל לתבנית התאריך ואת תבנית אות הווידאו הדרושה להצגת תמונות המצלמה בטלוויזיה.

- .▲▼ גלול אל האזור הרצוי באמצעות הלחצנים.
- **.2** לחץ על Menu הלחצן כדי לבחור את האזור המסומן.

HP Photosmart M417/M517 6 - מדריך למשתמש

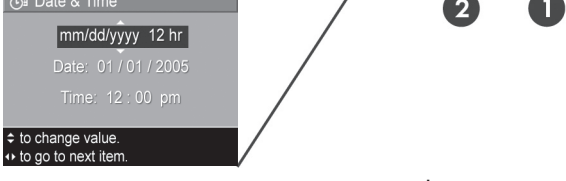

כעת תוצג הנחיה לקבוע את התאריך והשעה.

- 1. הפריט הראשון המסומן הוא תבנית התאריך והשעה. כדי לשנות את תבנית התאריך והשעה, היעזר בלחצנים ▼▲. אם תבנית התאריך והשעה נכונה, לחץ על הלחצן (כדי לעבור לתאריך.
- . כוון את הערך של האפשרות המסומנת על ידי שימוש בלחצנים 🕶.
  - . לחץ על הלחצנים 🜗 כדי לעבור לאפשרויות האחרות.
  - . חזור על שלבים 2 ו-3 עד לקביעת התאריך והשעה הנכונים.
- 5. לאחר הזנת הערכים המתאימים לתאריך ולשעה, לחץ על הלחצן לאחר הזנת הערכים המתאימים לתאריך ולשעה, שבו תתבקש לאשר <u>OK</u> (תפריט/אישור). כעת יופיע מסך אישור, שבו תתבקש לאשר שהתאריך והשעה הנכונים כוונו. אם התאריך והשעה נכונים, לחץ של הלחצן <u>MM</u> כדי לבחור Yes (כן).

## 6. התקנה ופרמוט של כרטיס זיכרון (אופציונלי)

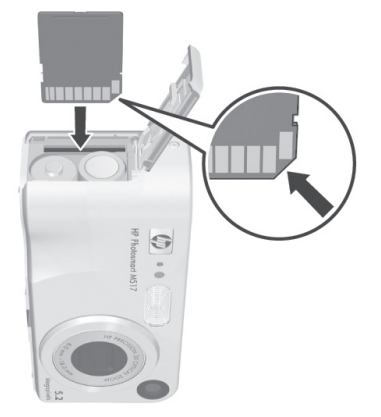

המצלמה מכילה זיכרון פנימי, המאפשר לאחסן תמונות וסרטוני וידאו. לחלופין, באפשרותך לאחסן תמונות וסרטוני וידאו בכרטיס זיכרון (לרכישה בנפרד).

- רטיס הזיכרון גרא המצלמה, ופתח את דלת הסוללות/כרטיס הזיכרון **1**. שבצדה.
- 2. הכנס את כרטיס הזיכרון לחריץ הקטן שמעל לסוללות, כאשר הצד הקטום של הכרטיס נכנס ראשון, כמוצג באיור. ודא שכרטיס הזיכרון נכנס למקומו בנקישה.
  - . סגור את דלת הסוללות/כרטיס הזיכרון, והפעל את המצלמה.
    - HP Photosmart M417/M517 8 מדריך למשתמש

כדי למנוע פגיעה בכרטיסים ובתמונות המאוחסנות בהם, כדאי לפרמט כרטיסי זיכרון לפני השימוש הראשון בהם. כדי לפרמט את כרטיס הזיכרון:

- **1**. לחץ על הלחצן (תפריט/אישור), והשתמש בלחצן
  - כדי לעבור לתפריט Playback (הקרנה)
- 2. לחץ על הלחצן ▼ כדי לסמן את האפשרות Delete (מחיקה), ולאחר מכן לחץ על הלחצן <u><sup>Menu</sup></u> כדי להציג את תפריט המשנה Delete.
- 5. לחץ על ▼ הלחצן כדי לסמן את האפשרות Format Card (פרמוט כרטיס), ולאחר מכן לחץ על <sup>Menu</sup> הלחצן כדי להציג את מסך האישור לפרמוט הכרטיס.
- לחץ על ▼ הלחצן כדי לסמן את האפשרות Yes (כן), ולאחר מכן .4 לחץ על <sup>אמש</sup> הלחצן כדי לפרמט את הכרטיס.

הכיתוב Formatting Card. (מפרמט את הכרטיס...) מופיע בצג התמונות במהלך פעולת הפרמוט שמבצעת המצלמה לכרטיס הזיכרון. בתום פעולת הפרמוט, מופיע המסך לסיכום מספר התמונות (Total Images Summary) הכולל.

כדי להוציא את כרטיס הזיכרון מתוך המצלמה, עליך לכבות את המצלמה תחילה. לאחר מכן, פתח את דלת הסוללות/כרטיס הזיכרון ולחץ את קצהו העליון של כרטיס הזיכרון כלפי מטה. הכרטיס ישתחרר מתוך החריץ.

## 7. צילום תמונה

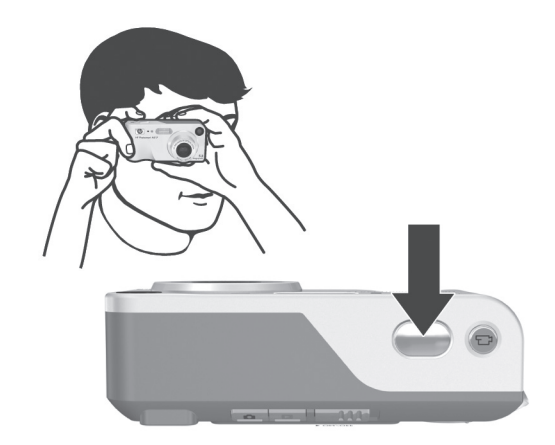

- . כאשר המצלמה מופעלת, תחום את נושא התמונה בעינית.
- 2. אחוז את המצלמה באופן יציב בשתי הידיים, ולחץ לחיצה חלקית על לחצן ה**תריס**, בחלקה העליון של המצלמה. המצלמה מחשבת את המיקוד והחשיפה וננעלת על ההגדרות. תוחמי המיקוד בצג התמונות מופיעים בצבע ירוק יציב כאשר המיקוד ננעל.
  - 6. לחץ לחיצה מלאה על לחצן התריס כדי לצלם. ברגע הצילום יישמע צפצוף קצר. התמונה מופיעה למשך כמה שניות בצג התמונות.

#### HP Photosmart M417/M517 10 - מדריך למשתמש

## .8 הקלטת סרטון וידאו

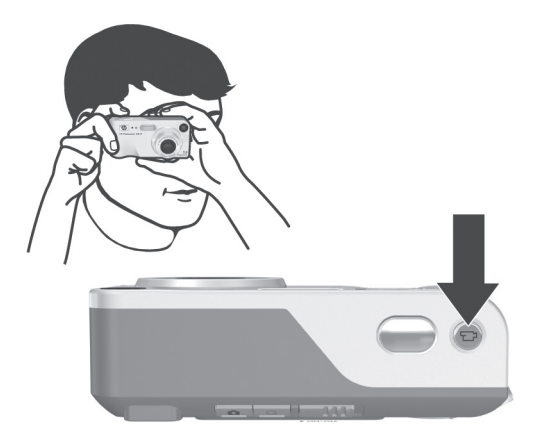

- . כאשר המצלמה מופעלת, תחום את נושא הסרטון בעינית.
- בדי להתחיל בהקלטת וידאו, לחץ על לחצן ה**ווידאו נ⊤** אשר **ב**חלקה העליון של המצלמה ושחרר אותו.
- 3. כדי להפסיק את ההקלטה, לחץ שוב על לחצן ה**ווידאו נ⊡** ושחרר אותו; אחרת, הקלטת הסרטון תימשך עד שייגמר הזיכרון במצלמה.

### .9 הצגת תמונות וסרטוני וידאו

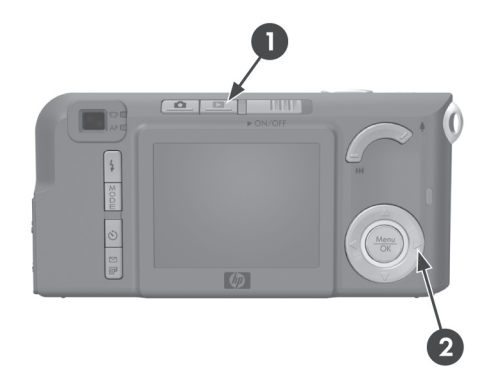

כדי להציג תמונות וסרטוני וידאו, השתמש באפשרות Playback (הקרנה).

- לחץ על **כו** לחצן ה**הקרנה**. בצג יופיעו התמונה או סרטון הווידאו **1**. האחרון שצולמו או שהוצגו.
- 2. השתמש בלחצנים ◀▶ כדי לגלול בין התמונות וסרטוני הווידאו. סרטוני וידאו מוקרנים באופן אוטומטי לאחר שהתמונה הראשונה של סרטון הווידאו מוצגת למשך 2 שניות.
  - 3. כדי לכבות את צג התמונות לאחר הצגת התמונות וסרטוני הווידאו, לחץ שוב על ◄ לחצן ה**הקרנה**.

#### HP Photosmart M417/M517 12 - מדריך למשתמש

## 10. התקנת התוכנה

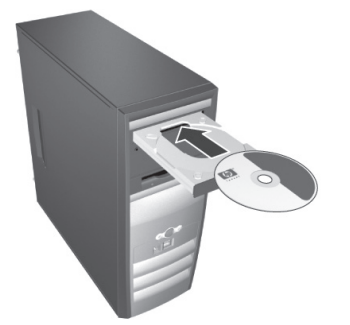

באמצעות התוכנה HP Image Zone אפשר להעביר תמונות מהמצלמה ואז להציג, לערוך, להדפיס ולשלוח אותן בדואר אלקטרוני.

### Windows דרישות מערכת של

לצורך התקנה מוצלחת של התוכנה HP Image Zone, יש לוודא כי המחשב מצויד בזיכרון פנימי (RAM) של MB 64 לפחות, וכי מערכת ההפעלה המותקנת היא Windows 2000 עם Windows VP, Internet עומרשני או Windows 98SE, Windows 98 בעומר בדרישות המפורטות לעיל, תהליך ההתקנה מתקין את הגרסה עומד בדרישות המפורטות לעיל, תהליך ההתקנה מתקין את הגרסה HP Image Zone Express או את HP Image Zone Express גרסת המלאה. לדוגמה, באמצעות HP Image Zone Express לאלים בגרסה המלאה. לדוגמה, באמצעות HP Image Zone Express עינים בגרסה המלאה. לדוגמה, באמצעות HP Image Zone Express לא לדוגמה, באמצעות HP Image Zone Express הניתן להגדיר יעדים של HP Instant Share במצלמה (אופציונלי)׳.

### HP Image Zone תמיכה עבור

אם אתה נתקל בבעיה בהתקנת התוכנה HP Image Zone או בשימוש בה, בקר באתר האינטרנט של תמיכת הלקוחות של HP לקבלת מידע נוסף: www.hp.com/support.

### Windows

- סגור את כל התוכניות והשבת זמנית את תוכנת האנטי-וירוס הפועלת במחשב.
- 2. הכנס את תקליטור התוכנה HP Image Zone לכונן התקליטורים של המחשב, ופעל לפי ההוראות שעל המסך. אם חלון ההתקנה אינו מופיע, לחץ על ׳התחל׳, לחץ על ׳הפעלה׳, הקלד D:\Setup.exe, כאשר D הוא אות כונן התקליטורים, ולאחר מכן לחץ על ׳אישור׳.
- .3 בתום התקנת תוכנת HP Image Zone, הפעל שוב את תוכנת האנטי-וירוס שהשבתת בשלב 1.

### Macintosh

- סגור את כל התוכניות והשבת זמנית את תוכנת האנטי-וירוס **1**. הפועלת במחשב.
  - לכונן HP Image Zone התוכנה hP Image Zone לכונן התקליטורים של המחשב.
  - . לחץ לחיצה כפולה על סמל התקליטור בשולחן העבודה.
- 4. לחץ לחיצה כפולה על סמל ההתקנה, ולאחר מכן פעל בהתאם להנחיות ההתקנה המוצגות על המסך.
- .5 בתום התקנת תוכנת HP Image Zone, הפעל שוב את תוכנת האנטי-וירוס שהשבתת בשלב 1.

HP Photosmart M417/M517 14 - מדריך למשתמש

## 11. העברת תמונות למחשב

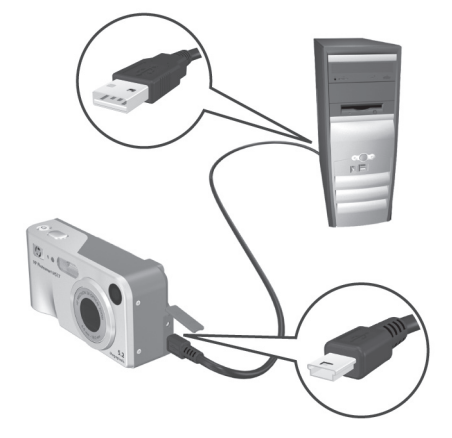

- 1. כבה את המצלמה, ולאחר מכן חבר את המצלמה למחשב באמצעות כבל USB שסופק, או באמצעות תושבת HP Photosmart M-series
- 2. אם אתה משתמש בכבל USB, הפעל את המצלמה. אם אתה משתמש בתושבת, לחץ על לחצן השמירה/הדפסה עיבת בתושבת. לחצ על לחצן השמירה/הדפסה בתושבת.
- **3.** פעל בהתאם להנחיות המוצגות על המסך להעברת התמונות מהמצלמה למחשב באמצעות התוכנה.
  - **4.** נתק את המצלמה מהמחשב.

## HP הגדרת יעדים של Instant Share במצלמה (אופציונלי)

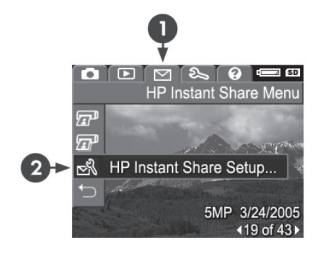

HP Instant Share מאפשר לך לבחור בקלות תמונות במצלמה, כדי לשלוח אותן באופן אוטומטי למגוון יעדים, כגון כתובות דואר אלקטרוני, בפעם הבאה שתחבר את המצלמה למחשב. בצע את הפעולות הבאות כדי להגדיר יעדים מקוונים במצלמה שלך. דרושה לק גרסה מלאה של תוכנת HP Image Zone במחשב כדי להשתמש בתכונה זו של HP Instant Share במצלמה.

הערה: להשלמת תהליך זה יש צורך בחיבור לאינטרנט.

- 1. הפעל את המצלמה, לחץ על לחצן <sup>Menu</sup> , ולאחר מכן לחץ על סעד (שיתוף/הדפסה) וואחר שיתוף/הדפסה) וויקע / שׂתוף/הדפסה) וויקע / שׂתוף/הדפסה) וויקע / שׂתוף/הדפסה) וויקע לחצון לחצון ל מון לראלי לחצון לחצון לחצון לחצון לחצון לחצון לחצון לחצון לחצון לחצון לחצון לחצון לחצון לחצון לחצון לחצון לחצון ל מון לראלי לחצון לחצון לחצון לחצון לראלי לחצון לראלי לחצון לחצון לחצון לחצון לחצון לחצון לחצון לחצון לחצון לחצון לחצון לחצון לראלי למון לראלי לחצון לראלי לחצון לחצון לחצון לחצון לחצון לראלי לחצון לראלי לראלי לראלי לראלי לחצון לראלי לראלי לראלי לראלי לראלי לראלי לראלי לראלי לראלי לראלי לראלי לראלי לראלי לראלי לראלי לראלי לראלי לראלי לראלי לראלי לראלי לראלי לראלי לראלי לראלי לראלי ל מון לראלי לראלי לראלי לראלי לראלי לראלי לראלי לראלי לראלי לראלי לראלי לראלי לראלי לראלי לראלי לראלי לראלי לראלי לראלי לראלי לראלי לראלי לראלי לראלי לראלי לראלי לראלי לראלי לראליי לראלי לראלי לראלי לראליי לראלי לראלי לראלי לר מון לרא

HP Photosmart M417/M517 16 - מדריך למשתמש

- 3. מבלי לכבות את המצלמה, חבר אותה שוב למחשב לפי ההוראות המפורטות בסעיף הקודם, 'העברת תמונות למחשב'.
- 4. השלב הבא מעט שונה בין משתמשי Windows ו-4
- Windows: חיבור המצלמה למחשב מפעיל את התוכנית Windows: חיבור המצלמה למחשב מפעיל את התוכנית (HP Instant Share Setup).
   אם מופיעה תיבת דו-שיח נוספת כלשהי, יש לסגור אותה
   HP Instant (ביטול). בתוכנית HP Instant
   באמצעות לחיצה על Cancel (ביטול). בתוכנית לופי
   Share Setup (התחל), ופשוט פעל לפי ההנחיות שיופיעו על המסך להגדרת היעדים במחשב ושמירתם במצלמה.
- Macintosh: חיבור המצלמה למחשב מפעיל את
   התוכנית HP Instant Share Setup Assistant (סיוע להגדרת Continue). לחץ על HP Instant Share (המשך), ולאחר מכן פעל בהתאם להנחיות המוצגות על המסך כדי להגדיר יעדים במחשב ולשמור אותם במצלמה.
- 5. נתק את המצלמה מהמחשב, ולאחר מכן חזור לתפריט לדעק את המצלמה מהמחשב, ולאחר מכן חזור לתפריט HP Instant Share כדי לבדוק שהיעדים החדשים מוגדרים כעת במצלמה. כעת באפשרותך לסמן תמונות במצלמה כדי לשלוח אותן לאחד מהיעדים המוגדרים ב-HP Instant Share או לכמה מהם. לקבלת פרטים נוספים על ביצוע פעולה זו, עיין או לכמה מהם. לקבלת פרטים נוספים על ביצוע פעולה זו, עיין בסטיף ׳שליחת תמונות ליעדים׳ בפרק 4 של המדריך למשתמש הנלווה למצלמה. כדי ללמוד כיצד להציג את המדריך למשתמש שנמצא בתקליטור HP Instant עיין בעמוד הבא של מדריך הפעלה מהריך הפעלמה כידי מדריך הפעלמה ביז הנלווה למצלמה. כדי ללמוד כיצד להציג את המדריך למשתמש שנמצא בתקליטור HP Image Zone, עיין בעמוד הבא של מדריך הפעלה מהירה זה.

### קבלת סיוע

### הצגת המדריך למשתמש הכלול בתקליטור

המצלמה שברשותך כוללת מאפיינים חשובים נוספים, המתוארים בפירוט במדריך למשתמש. מאפיינים אלה כוללים: טכנולוגיית התאורה המשתנה (Adaptive Lighting) של HP, הסרת עיניים אדומות במצלמה, 7 מצבי צילום, HP Instant Share, יכולת הדפסה ישירה, עזרה במצלמה, אביזרי המצלמה ועוד. עותקים של מדריך למשתמש זה (במספר שפות שונות) זמינים גם בתקליטור התוכנה HP Image Zone. כדי לעיין במדריך למשתמש:

- לכונן HP Image Zone הכנס את תקליטור התוכנה הכנס את תקליטורים של המחשב.
- View User's Manual לחץ על Windows: לחץ על המערכת Windows: (הצג את המדריך למשתמש) בעמוד הראשי של מסך התקנת התקליטור.

בתיקיית Readme- בתיקיית Macintosh במערכת המסמכים בתקליטור התוכנה HP Image Zone.

#### סיוע נוסף

- לקבלת עצות וכלים שיסייעו לך להשתמש במצלמה ביתר יעילות,
   בקר בכתובת www.hp.com/photosmart.
- השירות והתמיכה המקוונים של HP הם משאב אינטרנט פשוט, מהיר וישיר המספק עזרה עבור מוצרים, ומפשר אבחון והורדת מנהלי התקנים. זהו משאב אחד מרוכז, המספק מענה לכל צורכי השירות והתמיכה. קבל את הסיוע עטור הפרסים של 4P 42 שעות ביממה, שבעה ימים בשבוע, בכתובת www.hp.com/support.
- לקבלת עזרה עבור תוכנת HP Image Zone, עיין בתיעוד המקוון.

HP Photosmart M417/M517 18 - מדריך למשתמש

© 2005 Hewlett-Packard Development Company, L.P.

הודפס בסין

www.hp.com

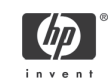

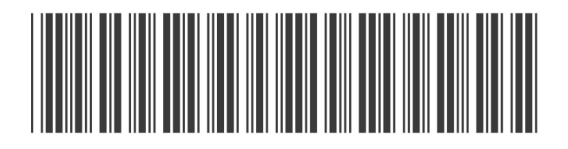

L2011-90104